# JRE (6.0 Update18) のインストール手順

## 1 環境設定プログラムでのインストールについて

現在配布中の環境設定 CD・プログラムでは、JRE(6.0 Update15) がインストールされま す。環境設定 CD・プログラムからは JRE(6.0 Update15) をインストールしないで下さい。

インストール手順(インストールマニュアル参照)

| ステッフ1            | :パソコンの用意                                                                                 |
|------------------|------------------------------------------------------------------------------------------|
| ステップ2            | :WWW ブラウザの確認                                                                             |
| ステップ3            | :インターネット利用環境の確認                                                                          |
| ステップ4            | :必ずはじめにお読みください                                                                           |
| ステップ5            | :オンライン申請支援システム環境設定インストール                                                                 |
| <del>ステップ6</del> | <del>: Java Runtime Environment 6.0 Update15 のインストール</del><br>環境設定 CD からはインストールしないでください。 |
| ステップ7            | :自己署名証明書の取得                                                                              |
| ステップ8            | :Internet Explorer 利用時の設定                                                                |

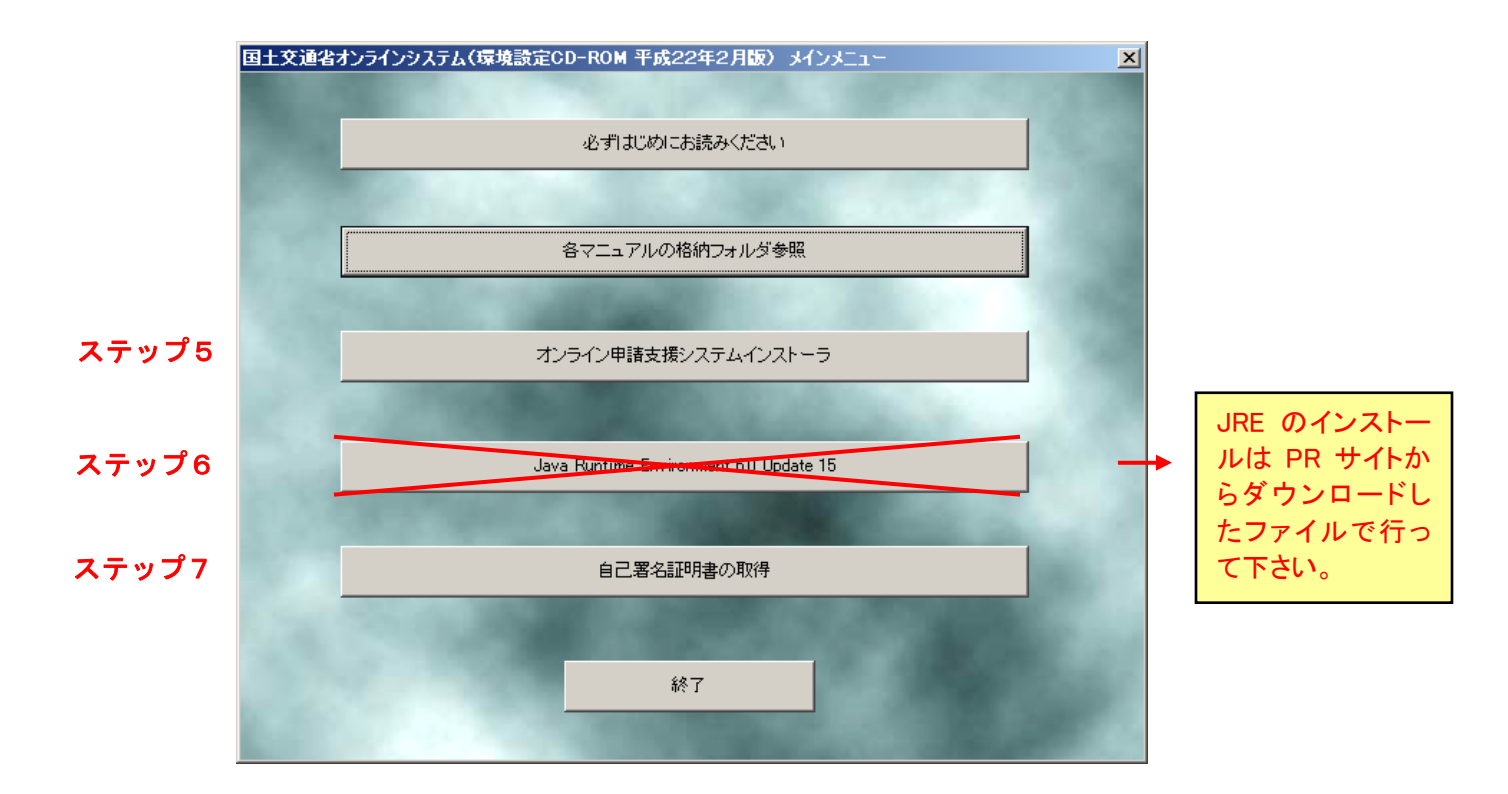

### 2 Java Runtime Environment 6.0 Update18 インストール

JRE (6.0 Update18) のインストールのみ下記の手順で実施して下さい。

#### (1) インストールファイルのダウンロード

PR サイトのダウンロード画面よりインストールファイルをダウンロードします。

(2) インストールの実行

アイコンをダブルクリックし、インストールを実行します。 以下の画面が表示されますので、「実行」を押して下さい。

| 開いているファイル - セキュリティの警告                                                                                            |  |  |
|----------------------------------------------------------------------------------------------------|--|--|
| このファイルを実行しますか?                                                                                                   |  |  |
| 名前: jre-6u18-windows-i586-s.exe<br>発行元: <u>Sun Microsystems, Inc.</u><br>種類: アブリケーション<br>発信元: C:¥<br>実行(R) キャンセル |  |  |
| ▼この種類のファイルであれば常に警告する(₩)                                                                                          |  |  |
| インターネットのファイルは役に立ちますが、このファイルの種類はコンピュータに問題を起こす可能性があります。信頼する発行元のソフトウェアのみ、実行してください。                                  |  |  |

使用許諾契約の画面が表示されますので、「使用許諾契約を表示」選択し、内容確認 後、「インストール」を実行します。

| <br> 骨 Java セットアップ - ようこそ                                                                                         |               |
|----------------------------------------------------------------------------------------------------|---------------|
| Java A                                                                                                    | Sun.          |
| Java(TM) へようこそ                                                                                                    |               |
| Java は素晴らしい Java コンテンツの世界への安全なアクセスを提供します。 ビジネスソリ<br>ンから役に立つユーティリティーやエンターテイメントに到るまで、 Java はお客様のインターネ<br>験を真に実現します。 | コーショ<br>ネット(本 |
| インストールプロセスにおいて個人情報が収集されることはありません。収集する情報の影<br>いては、http://java.com/data をご覧ください                                     | 羊細(こつ)        |
| 使用許諾契約を表示                                                                                                    |               |
| ライセンス契約に同意し、今すぐ Java をインストールする場合は、「インストール」をクリック<br>さい。                                                            | りしてくだ         |
| □ インストール先フォルダの変更 キャンセル(C) (1)                                                                                     | 121-11(D>     |

インストール中は以下の画面が表示されます。

| Java セットアップ - 進捗                                                                                                    |      |
|----------------------------------------------------------------------------------------------------|------|
| Javar Javar                                                                                                    | Sun. |
| ステータス: Java をインストールしています                                                                                                  |      |
| Microsoft Office と互換性のあるフル機能のオフィスス<br>イートを無料で!                                                                            |      |
| <ul> <li>ワープロ、表計算、プレゼンテーション、図形描画、およびデータベース</li> <li>Microsoft Office の読み取り、編集、保存</li> <li>人気急増中の ODF ファイル形式の使用</li> </ul> |      |
| ・PDF のワンクリックエクスポートおよびインポート<br>OpenOffice.org                                                                              |      |
|                                                                                                    |      |

- (3) Java Runtime Environment 6.0 Update18 インストールの完了と設定
  - インストールが完了すると、以下の画面が表示されますので、「閉じる」を選択してください。これでインストールは終了です。

| 🚽 Java セットアップ - 完了                                                                             |             |
|------------------------------------------------------------------------------------------------|-------------|
| Java                                                                                           | Sun.        |
| Java のインストールに成功しました。                                                                           |             |
| 最新機能や改善されたセキュリティーを提供するために、 Java の更新版が自動<br>ンロードされます。これを変更する場合は、http://java.com/autoupdate をご覧く | 的にダウ<br>ださい |
|                                                                                                |             |
|                                                                                                |             |
|                                                                                                |             |
|                                                                                                | 閉じる         |

 ② [スタート]メニューより、[設定]-[コントロールパネル](クラシック表示)を 選択し、[Java]をダブルクリックしてください。

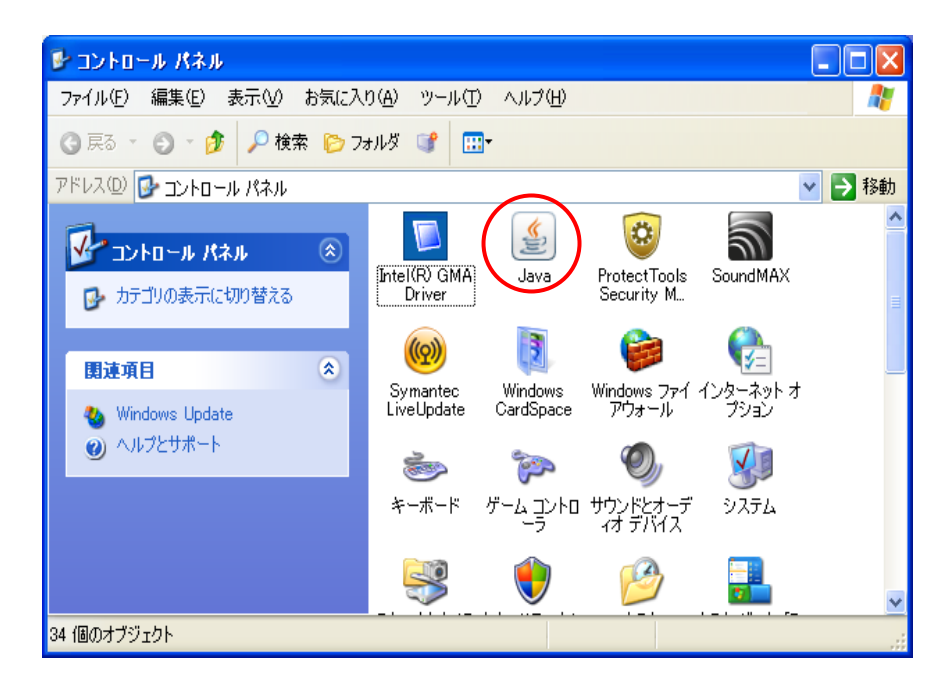

 ③ [アップデート]タブを選択し、「アップデートを自動的にチェック」のチェック をはずし、「適用」を選択し「了解」で閉じてください。
 (※アップデートのタブの出ない場合は、Java 起動時に「更新する」「更新しない」等という選択を促すメッセージが表示される場合があります。その場合は「更新しない」を選択してください。)

| 📓 Jaya 🖘 🗐 – ม/Хネル 📃 🗖 🔀                                                                                                    | 📓 Java コントロールパネル                                                                                                  |
|----------------------------------------------------------------------------------------------------|----------------------------------------------------------------------------------------------------|
| 基本 アップデート Java セキュリティ 詳細                                                                                                    | 基本 アップデート Java セキュリティ 詳細                                                                                          |
| アッチデートの通知                                                                                                    | - アップデートの通知                                                                                                    |
| Java Update メカニズムを使えば、最新版の Java ブラットフォームを確<br>実に入手することができます。以下のオプションを設定することで、最新版<br>の取得方法や適用方法に関する処理を制御することができます。              | Java Update メカニズムを使えば、最新版の Java ブラットフォームを確<br>実に入手することができます。以下のオブションを設定することで、最新版<br>の取得方法や適用方法に関する処理を制御することができます。 |
| 通知: ダウンロード前 🔹                                                                                                    | 通知: ダウンロード前 💌                                                                                                    |
| ✓ アップデートを自動的にチェック 詳細(D)                                                                                                    | □ <b>2777-1支自動的にチェック</b><br>詳細( <u>D</u> )                                                                        |
| Java Update は毎月 11 日の 2200 に最新版を確認します。 利用可<br>能な場合はシステムトレイにアイコンが表示されるので、カーソルをアイコン<br>上に移動した況況を確認します。最新版がダウンロードされる前に通知<br>されます。 | 最新版を確認するためには「今すぐアップデート」ボタンをクリックします。利<br>用可能な場合はシステムトレイにアイコンが表示されるので、カーソルをア<br>イコン上に移動して状況を確認します。                  |
|                                                                                                    | 上/<br>重<br>要                                                                                                    |
| <u> </u>                                                                                                    |                                                                                                    |
| 「存留」「取消し」 適用(公)                                                                                                    | 「ア解」 取消し (適用④)                                                                                                    |

以下の画面が出る場合は、「確認しない」を選んで下さい。

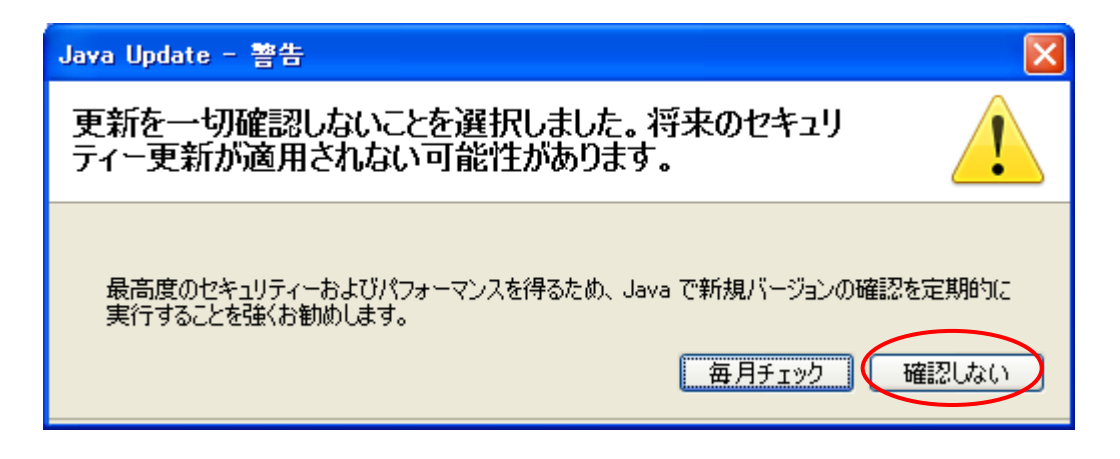

以上でインストールは終了です。

### 3 Javaのバージョン設定

ここでは、申請データ送信アプリケーションが、インストールした Java Runtime Environment 6.0 Update18 で動作するように設定を行います。

 コントロールパネルの [Java] を選択し、設定画面の「Java」を開き「Java アプリ ケーションのランタイム設定」の「表示」を選択します。

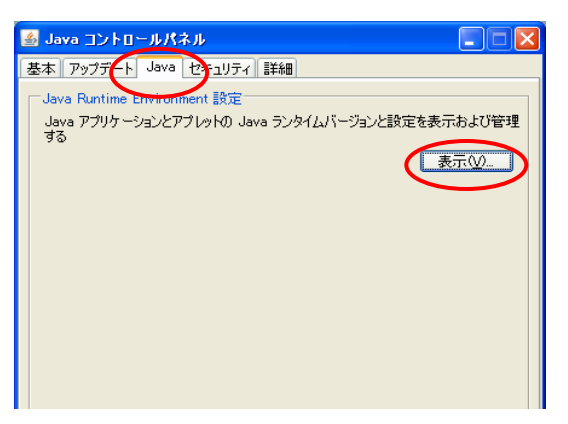

② 「プラットフォーム」が「1.6」、「製品のバージョン」が「1.6.0\_18」が有効になって いることを確認します。

他に Java 製品が混在する場合は、他の製品からは「有効のチェックをはずして」ください。了解を選択して設定画面を閉じ、Java を終了します。

|                 | 4 | 🕹 Java Runtime Environment 設定                       | ×  |  |  |  |  |  |
|-----------------|---|-----------------------------------------------------|----|--|--|--|--|--|
|                 | ٢ | - Java ランタイムのバージョン                                  |    |  |  |  |  |  |
|                 | ſ | ユーザ システム                                            | _  |  |  |  |  |  |
|                 |   | プラットフ 製品 場所 パス ランタイムパラメータ 有効                        |    |  |  |  |  |  |
| $\triangleleft$ |   | 1.6 1.6.0_18 📴 tp://java.su C:¥Program Files¥Jav] 🔽 |    |  |  |  |  |  |
|                 |   |                                                     |    |  |  |  |  |  |
|                 |   |                                                     |    |  |  |  |  |  |
|                 |   |                                                     |    |  |  |  |  |  |
|                 |   |                                                     |    |  |  |  |  |  |
|                 |   |                                                     |    |  |  |  |  |  |
|                 |   |                                                     |    |  |  |  |  |  |
|                 |   | んたち (R) (A) 単版(R)                                   | -1 |  |  |  |  |  |
|                 |   |                                                     |    |  |  |  |  |  |
|                 |   | 「「一」「「「「」」「「「」」「「」」「「」」「「」」「「」」「「」」「「」」             |    |  |  |  |  |  |
|                 |   |                                                     | _  |  |  |  |  |  |

以上で Java の設定は終了です。

### 4 Internet Explorer 利用時の設定

### (1) Java Runtime Environment の設定

詳細設定内項目のJRE 1.6.0\_18 を使用(再起動が必要)のチェックボックスにチェックを入れ(インストール直後は必ずチェックが入っています。)、「OK」を選択し、インターネットエクスプローラを終了します。

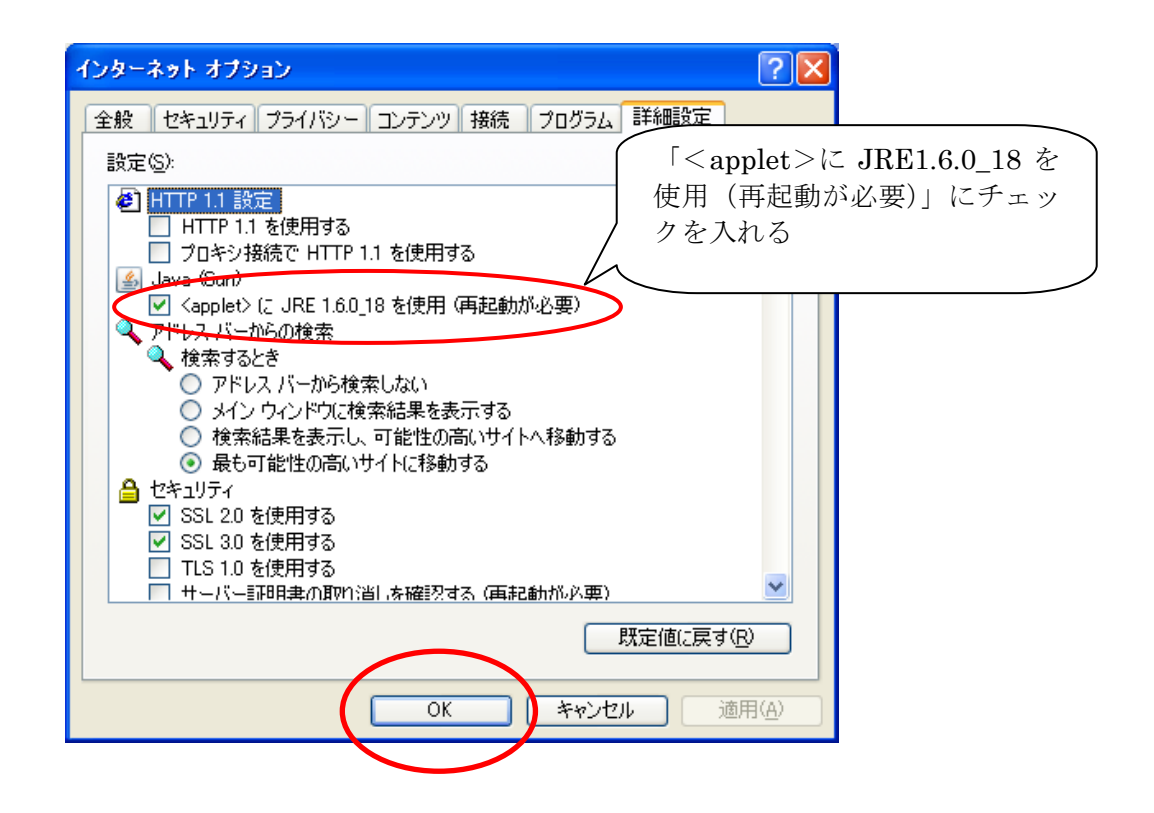

※ 一度インターネットエクスプローラを終了しないと設定は有効になりません。

以上でオンライン申請システムのインストール及び環境設定は終了です。